# Configuración de ejemplo: EtherChannel entre Catalyst Switches que ejecutan CatOS y Cisco IOS Software

## Contenido

Introducción **Prerequisites** Requirements **Componentes Utilizados Convenciones** Teoría Precedente Configurar Diagrama de la red **Pautas** Configuraciones Verificación Ejemplo de Resultado del Comando show Catalyst 5500 Switch Catalyst 6500 Switch Consideración especial sobre el uso de modo de canal incondicional Troubleshoot Problemas de rendimiento con EtherChannels Información Relacionada

## **Introducción**

Este documento describe la configuración de un EtherChannel entre un switch Catalyst 5500/5000 que ejecuta Catalyst OS (CatOS) y un switch Catalyst 6500/6000 o Catalyst 4500/4000 que ejecuta Cisco IOS® Software. Un EtherChannel agrupa links individuales en un único link lógico que proporciona mayor ancho de banda y redundancia entre switches u otros dispositivos. EtherChannel puede aparecer como Fast EtherChannel (FEC) o Gigabit EtherChannel (GEC); depende de la velocidad de las interfaces o de los puertos que utilice para formar el EtherChannel. Esta configuración también se aplica a un switch Catalyst 4500/4000 o 6500/6000 Series que ejecuta CatOS y está conectado a un switch Catalyst 4500/4000 o 6500/6000 Series que ejecuta Cisco IOS Software.

La configuración de este documento agrupa dos puertos Fast Ethernet (FE) de cada uno de los switches en un FEC. Este documento utiliza el término "EtherChannel" para hacer referencia a GEC, FEC, canal de puerto, canal y grupo de puertos.

Este documento sólo muestra los archivos de configuración de los switches y el resultado de los

comandos **show** de ejemplo relacionados. Para obtener detalles sobre cómo configurar un EtherChannel, consulte estos documentos:

- <u>Configuración de EtherChannels</u> (para switches Catalyst 6500/6000 que ejecutan el Cisco IOS Software)
- <u>Configuración de EtherChannel</u> (para los switches Catalyst 4500/4000 que ejecutan Cisco IOS Software)
- Configuración de ejemplo: EtherChannel entre switches de Catalyst que ejecutan CatOS

## **Prerequisites**

## **Requirements**

Antes de intentar esta configuración, asegúrese de que tiene una comprensión básica de:

- configuración EtherChannel
- Configuración de switches Catalyst serie 6500/6000 y Catalyst serie 5500/5000 con la interfaz de línea de comandos (CLI)

### **Componentes Utilizados**

La información que contiene este documento se basa en las siguientes versiones de software y hardware.

• Switch Cisco Catalyst 5505 que ejecuta el software CatOS 6.4(8)

• Switch Cisco Catalyst 6509 que ejecuta la versión 12.1(20)E del software del IOS de Cisco **Nota:** Para conocer los requisitos del sistema EtherChannel en los switches Catalyst, consulte Requisitos del Sistema para Implementar EtherChannel en los Switches Catalyst.

The information in this document was created from the devices in a specific lab environment. Todos los dispositivos comenzaron con una configuración desactivada (predeterminada). If your network is live, make sure that you understand the potential impact of any command.

## **Convenciones**

Consulte <u>Convenciones de Consejos TécnicosCisco para obtener más información sobre las</u> <u>convenciones del documento.</u>

## Teoría Precedente

Puede configurar EtherChannel incondicionalmente (con **el modo de canal encendido**) o mediante negociación automática. Cuando configura mediante negociación automática, el switch negocia el canal con el otro extremo. Para ello, utiliza el protocolo de agregación de puertos (PAgP) propietario de Cisco (con el comando **channel mode desirable**) o el protocolo de control agregado de enlaces (LACP) IEEE 802.3ad (con los **comandos channel mode active** o **channel mode passive**). En este documento, la configuración de EtherChannel utiliza PAgP para la negociación automática.

Todos los switches Catalyst que ejecutan el software del sistema CatOS admiten PAgP. Los

switches Catalyst 6500/6000 o 4500/4000 Series que ejecutan Cisco IOS System Software también soportan PAgP. El modo recomendado para establecer un EtherChannel entre los dispositivos que soportan PAgP es el modo deseable. PAgP protege contra cualquier configuración incorrecta entre los dos dispositivos. Puede utilizar el **modo de canal encendido** cuando el dispositivo de conexión no soporta PAgP y necesita configurar el canal incondicionalmente. Puede utilizar las palabras clave silenciosas o no silenciosas con los modos de canal automático y deseable. Los switches Catalyst 6500/6000 o 4500/4000 tienen la palabra clave silenciosa habilitada de forma predeterminada en todos los puertos. Los switches Catalyst 5500/5000 Series tienen la palabra clave silenciosa habilitada de forma predeterminada en los puertos de cobre. Para todos los puertos de fibra (FE y Gigabit Ethernet [GE]), los switches 5500/5000 tienen la palabra clave no silenciosa activada de forma predeterminada. Utilice la palabra clave silenciosa o no silenciosa o no silenciosa predeterminada cuando se conecta entre los switches de Cisco.

**Nota:** Para obtener información adicional sobre los modos de canalización PAgP y los modos silenciosos/no silenciosos, consulte la sección <u>Uso de PAgP para Configurar EtherChannel</u> (recomendado) y la sección <u>Modo Silencioso/No Silencioso del documento Configuración de</u> <u>EtherChannel entre Catalyst 4500/4000, 550 Switches 5000 y 6500/6000 que ejecutan el software del sistema CatOS</u>.

## **Configurar**

Esta sección presenta los datos para configurar las características descritas en este documento.

## Diagrama de la red

En este documento, se utiliza esta configuración de red:

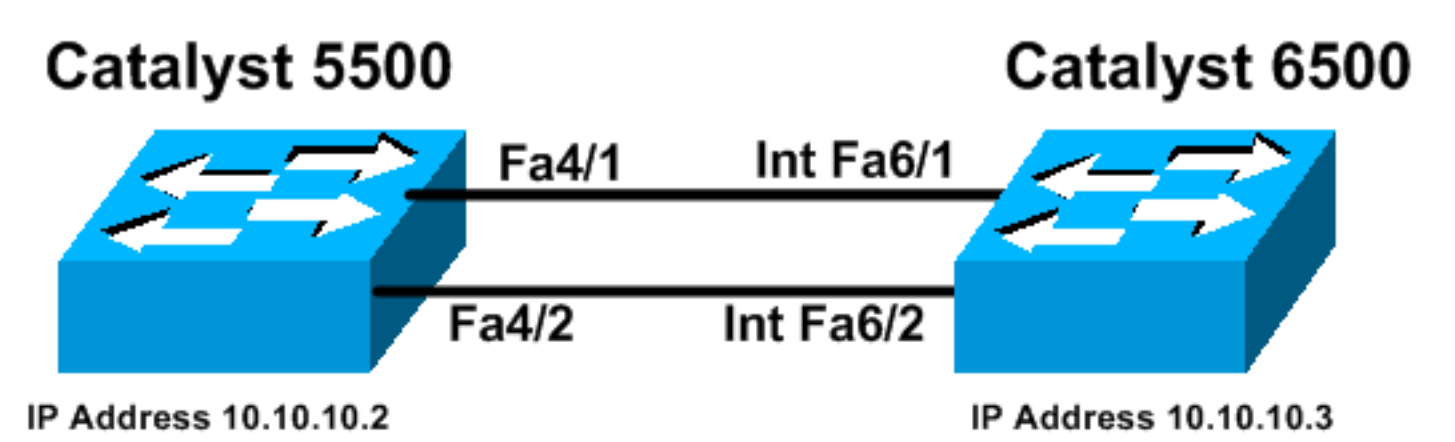

## **Pautas**

Cuando los links activos se agregan a un EtherChannel, los puertos dejan momentáneamente el Spanning Tree y se unen como un único puerto lógico. Hasta que el árbol de expansión vuelva a converger, el tráfico de red se verá afectado.

Si no utiliza protocolos como PAgP o LACP para la configuración de EtherChannel debido a otras consideraciones, asegúrese de que los parámetros requeridos sean los mismos en ambos extremos. Si no son similares, un extremo del canal pasará al modo err-disable. Para recuperar los puertos del modo err-disable, consulte lo siguiente:

- Recuperación del Mensaje de Error de Puerto Errdisable en Plataformas Cisco IOS
- Recuperación del Estado de Puerto errDisable en las Plataformas CatOS
- Información sobre la detección de incoherencias de EtherChannel

### **Configuraciones**

En este documento, se utilizan estas configuraciones:

- <u>Catalyst 5500</u>
- Catalyst 6500

**Nota:** Para verificar las capacidades de un módulo o puerto del switch que configure, utilice el comando <u>show port capabilities module</u> para los switches que ejecutan CatOS. Para los switches que ejecutan Cisco IOS Software, utilice el comando <u>show interfaces capabilities</u>.

Nota: En las configuraciones, los comentarios entre los resultados aparecen en cursiva azul.

#### Catalyst 5500 cat5500 (enable) show config This command shows non-default configurations only. Use 'show config all' to show both default and nondefault configurations. . . . . . . . . . . . . . . . . . . . . . . . . . . . . . . . . . . . . . . . . begin 1 \*\*\*\*\* NON-DEFAULT CONFIGURATION \*\*\*\*\* # 1 1 # time: Wed Jan 28 2004, 09:39:55 1 # version 6.4(2) ! # errordetection set errordetection portcounter enable # frame distribution method set port channel all distribution mac both 1 # vtp set vtp domain cisco set vlan 1 name default type ethernet mtu 1500 said 100001 state active set vlan 1002 name fddi-default type fddi mtu 1500 said 101002 state active set vlan 1004 name fddinet-default type fddinet mtu 1500 said 101004 state active stp ieee set vlan 1005 name trnet-default type trbrf mtu 1500 said 101005 state active stp ibm set vlan 1003 name token-ring-default type trcrf mtu 1500 said 101003 state active mode srb aremaxhop 7 stemaxhop 7 backupcrf off

```
# ip
!--- This is the IP address for management. set
interface sc0 1 10.10.10.2/255.255.255.0 10.10.10.255 !
# set boot command
set boot config-register 0x2102
set boot system flash bootflash:cat5000-supg.6-4-8.bin
1
# mls
set mls nde disable
# port channel
!--- Ports are assigned to admin-group 200.
Administrative groups !--- specify which ports can form
an EtherChannel together. An administrative group !---
can contain a maximum of eight ports. This admin-group
assignment happens !--- automatically with the
configuration of the port channel. You can also !---
assign it manually, as done in this example. However,
you do not need to assign !--- the admin-group manually.
Let the switch create !--- the admin-group
automatically. !--- Note: This configuration sets ports
4/1 through 4/4 !--- for port channel, but only
configures ports 4/1-2. This is !--- normal behavior.
You can use ports 4/3 and 4/4 for any other purpose.
set port channel 4/1-4 200
!
# default port status is enable
#module 1 : 0-port Supervisor III
#module 2 : 2-port MM MIC FDDI
#module 3 : 24-port 10/100BaseTX Ethernet
1
#module 4 : 12-port 10/100BaseTX Ethernet
!--- This enables port channeling with PAgP and
configures desirable silent mode. set port channel 4/1-2
mode desirable silent
1
#module 5 : 2-port MM OC-3 Dual-Phy ATM
!--- Output suppressed. end
```

Consulte <u>Referencia de Comandos de la Familia Catalyst 5000 (6.3 y 6.4)</u> para obtener más información sobre los comandos de la configuración.

| Catalyst 6500                        |
|--------------------------------------|
|                                      |
| Cat6509# <b>show running-config</b>  |
| Building configuration               |
|                                      |
| Current configuration : 3852 bytes   |
| !                                    |
| version 12.1                         |
| no service single-slot-reload-enable |
| service timestamps debug uptime      |
| service timestamps log uptime        |
| no service password-encryption       |
| !                                    |

```
hostname Cat6509
redundancy
main-cpu
 auto-sync standard
ip subnet-zero
interface port-channel1
no ip address
!--- This example has configured a Layer 2 (L2)
EtherChannel. !--- You can configure a Layer 3 (L3)
EtherChannel on the Catalyst !--- 6500/6000 switches
running Cisco IOS Software; however, this is not !---
the focus of this document. For details on the Layer 3
EtherChannel configuration, !--- refer to the document
Configuring EtherChannels. switchport
!--- This command puts the interface in VLAN1, by
default. switchport mode access
interface FastEthernet6/1
no ip address
!--- On the Catalyst 6500/6000, you must issue the
switchport command once, !--- without any keywords, to
configure the interface as an L2 port. !--- By default,
all the ports are router ports (L3 ports). !--- On a
Catalyst 4500/4000 switch, all ports are L2 ports by
default. !--- You do not need an additional command.
switchport
!--- This command puts the interface in VLAN1, by
default. switchport mode access
!--- The port is a member of channel group 1 with
autonegotiation !--- that uses PAgP and silent mode.
channel-group 1 mode desirable
1
interface FastEthernet6/2
no ip address
!--- On the Catalyst 6500/6000, you must issue the
switchport command once, !--- without any keywords, to
configure the interface as a L2 port. !--- By default,
all the ports are router ports (L3 ports). !--- On a
Catalyst 4500/4000 switch, all ports are L2 ports by
default. !--- You do not need an additional command.
switchport
!--- This command puts the interface in VLAN1, by
default. switchport mode access
!--- The port is a member of channel group 1 with
autonegotiation !--- that uses PAgP and silent mode.
channel-group 1 mode desirable
interface FastEthernet6/3
no ip address
1
interface FastEthernet6/4
```

```
no ip address
1
  -- Output suppressed. interface FastEthernet6/45 no ip
address shutdown ! interface FastEthernet6/46 no ip
address shutdown ! interface FastEthernet6/47 no ip
address shutdown ! interface FastEthernet6/48 no ip
address shutdown ! !--- This is the IP address for
management. ip address 10.10.10.3 255.255.255.0
1
ip classless
no ip http server
!
1
line con 0
line vty 0 4
!
end
Cat6509#
```

Para obtener más información sobre los comandos de la configuración, consulte <u>Referencia de</u> <u>Comandos de la Familia Catalyst 5000 (6.3 y 6.4)</u>.

**Nota:** Si asigna una interfaz a una VLAN que no existe, la interfaz se apaga hasta que cree la VLAN en la base de datos de VLAN. Para obtener más detalles, consulte la sección <u>Creación o</u> <u>Modificación de una VLAN Ethernet de</u> <u>Configuración de VLAN</u>.

## **Verificación**

En esta sección encontrará información que puede utilizar para comprobar que su configuración funciona correctamente.

La herramienta <u>Output Interpreter</u> (sólo para clientes <u>registrados</u>) permite utilizar algunos comandos "show" y ver un análisis del resultado de estos comandos.

Para verificar el canal de puerto en los switches CatOS, ejecute estos comandos:

- show port capabilities module
- show port channel
- show port module/port
- show port channel info

Para comprobar el estado del protocolo de árbol de extensión (STP) en los switches CatOS, ejecute estos comandos:

#### show spantree

- show spantree vlan
- show spantree module/port

Para verificar el canal de puerto en los switches Catalyst 6500/6000 o Catalyst 4500/4000 Series que ejecutan el Cisco IOS Software, ejecute estos comandos:

- show interfaces capabilities
- show interfaces port-channel port-channel interface number

- show etherchannel summary
- show etherchannel port-channel

Para verificar el estado de STP en los switches Catalyst 6500/6000 o Catalyst 4500/4000 Series que ejecutan el Cisco IOS Software, ejecute estos comandos:

- <u>show spanning-tree detail</u>
- show spanning-tree vlan vlan number

## Ejemplo de Resultado del Comando show

### Catalyst 5500 Switch

#### • show port capabilities module

Este comando verifica si el módulo es capaz de canalizar. También indica el grupo de puertos que puede agrupar para formar el EtherChannel. En este ejemplo, puede agrupar los dos puertos 4/1-2 o los cuatro puertos 4/1-4 para formar un canal:

| cat5500 (enable) show po | rt capabilities 4                     |
|--------------------------|---------------------------------------|
| Model                    | WS-X5203                              |
| Port                     | 4/1                                   |
| Туре                     | 10/100BaseTX                          |
| Speed                    | auto,10,100                           |
| Duplex                   | half,full                             |
| Trunk encap type         | ISL                                   |
| Trunk mode               | on, off, desirable, auto, nonegotiate |
| Channel                  | 4/1-2,4/1-4                           |
| Broadcast suppression    | pps(0-150000),percentage(0-100)       |
| Flow control             | no                                    |
| Security                 | yes                                   |
| Membership               | static,dynamic                        |
| Fast start               | yes                                   |
| QOS scheduling           | <pre>rx-(none),tx-(none)</pre>        |
| CoS rewrite              | no                                    |
| ToS rewrite              | no                                    |
| Rewrite                  | no                                    |
| UDLD                     | yes                                   |
| AuxiliaryVlan            | no                                    |
| SPAN                     | source,destination                    |
| ! Output suppressed.     |                                       |
|                          |                                       |

<u>show port channel</u>

Este comando, junto con el comando show port, verifica el estado del canal de puerto.

| cat55      | 00 (enable)      | show port cl | hannel         |     |                                            |
|------------|------------------|--------------|----------------|-----|--------------------------------------------|
| Port       | Status           | Channel      | Admin          | Ch  |                                            |
|            |                  | Mode         | Group          | Id  |                                            |
| 4/1        | connected        | desirable si | lent 200       | 865 |                                            |
| 4/2<br>    | connected        | desirable si | lent 200       | 865 |                                            |
| Port       | Device-ID        |              | Port-I         | D   | Platform                                   |
| 4/1<br>4/2 | Switch<br>Switch |              | Fa6/1<br>Fa6/2 |     | cisco Catalyst 6000<br>cisco Catalyst 6000 |

cat5500 (enable)

• show port module/port

| cat55<br>Port                                                                                     | 500 (enable<br>Name                                                                                                    | ) <b>show port 4/1</b><br>Status                                                                                                    | Vlan                                                               | Level Duplex Sp                                                                                                    | eed Type                                                     |
|---------------------------------------------------------------------------------------------------|----------------------------------------------------------------------------------------------------|----------------------------------------------------------------------------------------------------|--------------------------------------------------------------------|----------------------------------------------------------------------------------------------------|--------------------------------------------------------------|
| 1/1<br>/                                                                                          | Output sup                                                                                                    | connected<br>pressed. Port Stat                                                                                                    | l 1<br>us Channel 2                                                | normal a-full a-1<br>Admin Ch Mode Group                                                                                      | 00 10/100BaseTX<br>Id                                        |
| 4/2                                                                                               | connected                                                                                                    | desirable silent                                                                                                    | 200                                                                | 865                                                                                                    | 885                                                          |
| ert                                                                                               | <i>Output sup</i><br>Name                                                                                                    | pressed. cat5500 (<br>Status                                                                                                    | enable) <b>sho</b> v<br>Vlan                                       | w port 4/2<br>Level Duplex Sp                                                                                                 | eed Type                                                     |
| 1/2                                                                                               |                                                                                                    | connected                                                                                                    | l 1                                                                | normal a-full a-1                                                                                                    | 00 10/100BaseTX                                              |
| 4/2                                                                                               | Output sup                                                                                                    | pressed. Port Stat<br>4/1 connect<br>desirable silent                                                                                                    | us Channel 2<br>ed desirab<br>200                                  | Admin Ch Mode Group<br>le silent 200<br>865                                                                                   | Id<br>865                                                    |
|                                                                                                   |                                                                                                    | oressed                                                                                                    |                                                                    |                                                                                                    |                                                              |
|                                                                                                   | ()utnut sun                                                                                                    | pressea.                                                                                                    |                                                                    |                                                                                                    |                                                              |
| •                                                                                                 | show port c                                                                                                    | hannel info                                                                                                    |                                                                    |                                                                                                    |                                                              |
| •                                                                                                 | show port c                                                                                                    | <u>hannel info</u>                                                                                                    |                                                                    |                                                                                                    |                                                              |
| • stat55                                                                                          | <b>show port c</b><br>500 (enable<br>ch Frame Dia                                                                                                    | <b>hannel info</b><br><b>show port channe</b><br>stribution Method:                                                                                                    | <b>el info</b><br>Mac both                                         |                                                                                                    |                                                              |
| eat55<br>Gwite<br>Port                                                                            | <b>Status</b>                                                                                                    | <b>show port channe</b><br>stribution Method:<br>Channel<br>mode                                                                                                    | e <b>l info</b><br>Mac both<br>Admin (<br>group :                  | Channel Speed Duple:<br>id                                                                                                    | < Vlan                                                       |
| • • • • • • • • • • • • • • • • • • •                                                             | Status<br>connected                                                                                                    | channel info show port channed stribution Method: Channel mode desirable silent desirable silent                                                                           | Mac both<br>Admin (<br>group :<br>200<br>200                       | Channel Speed Duple:<br>id<br>865 a-100 a-full<br>865 a-100 a-full                                                            | < Vlan<br><br>1<br>1                                         |
| • • • • • • • • • • • • • • • • • • •                                                             | show port of<br>show port of<br>500 (enable<br>ch Frame Dia<br>Status<br>connected<br>connected<br>ifIndex Op                                                                                                    | channel info<br>show port channe<br>stribution Method:<br>Channel<br>mode<br>desirable silent<br>desirable silent<br>per-group Neighbor<br>Oper-grou                       | Admin (<br>group :<br>200<br>200<br>0 Oper-Distoup Method          | Channel Speed Duple:<br>id<br><b>865 a-100 a-full</b><br><b>865 a-100 a-full</b><br>tribution PortSecur:<br>Dynamic po        | <pre>x Vlan 1 1 ity/ ort</pre>                               |
| <pre>cat55 Switc Port 4/1 4/2 Port 4/1 4/2 </pre>                                                 | Status<br>connected<br>connected<br>ifIndex Op                                                                                                    | channel info<br>show port channe<br>stribution Method:<br>Channel<br>mode<br>desirable silent<br>desirable silent<br>oper-group Neighbor<br>Oper-gro<br>1 65537<br>1 65537 | Admin (<br>group :<br>200<br>200<br>0per-Dist                      | Channel Speed Duples<br>id<br><b>865 a-100 a-full</b><br><b>865 a-100 a-full</b><br>tribution PortSecurs<br>Dynamic po        | <pre>x Vlan 1 1 ity/ ort</pre>                               |
| <pre>cat55 Switc Switc Port 4/1 4/2 Port 4/1 4/2 Port 2000000000000000000000000000000000000</pre> | show port of support of support support support of support of supp | channel info<br>show port channe<br>stribution Method:<br>Channel<br>mode<br>desirable silent<br>desirable silent<br>oper-group Neighbor<br>Oper-gro<br>1 65537<br>1 65537 | Al info<br>Mac both<br>Admin (<br>group :<br>200<br>200<br>200<br> | Channel Speed Duple:<br>id<br><b>865 a-100 a-full</b><br><b>865 a-100 a-full</b><br>tribution PortSecur:<br>Dynamic port<br>D | <pre>x Vlan 1 1 ity/ ort Platform</pre>                      |
| <pre>cat55 Switc Port 4/1 4/2 Port 4/1 4/2 Port 4/1 4/2 Port 4/1 4/2 </pre>                       | show port of support of support support support of support of supp | channel info<br>show port channe<br>stribution Method:<br>Channel<br>mode<br>desirable silent<br>desirable silent<br>oper-group Neighbor<br>Oper-gro<br>1 65537<br>1 65537 | Al info<br>Mac both<br>Admin (<br>group :<br>200<br>200<br>200<br> | Channel Speed Duple:<br>id<br><b>865 a-100 a-full</b><br><b>865 a-100 a-full</b><br>tribution PortSecur:<br>Dynamic port<br>D | <pre>x Vlan 1 1 1 ity/ ort Platform cisco Catalyst 600</pre> |

!--- Output suppressed.

### • show spantree

Los comandos STP verifican si todos los puertos dentro de un canal están agrupados y en el estado de reenvío.

cat5500 (enable) **show spantree 1** VLAN 1 Spanning tree enabled

| Spanning tree type       |     | IEEE            |       |                   |            |
|--------------------------|-----|-----------------|-------|-------------------|------------|
| Designated Root          |     | 00-30-40-a7-a4- | 00    |                   |            |
| Designated Root Priority |     | 32768           |       |                   |            |
| Designated Root Cost     |     | 0               |       |                   |            |
| Designated Root Port     |     | 1/0             |       |                   |            |
| Root Max Age 20 sec      | Hel | lo Time 2 sec   | Forwa | ard Delay 15 sec  |            |
| Bridge ID MAC ADDR       |     | 00-30-40-a7-a4- | 00    |                   |            |
| Bridge ID Priority       |     | 32768           |       |                   |            |
| Bridge Max Age 20 sec    | Hel | lo Time 2 sec   | Forwa | ard Delay 15 sec  |            |
| Port                     | Vla | n Port-State    | Cost  | Priority Portfast | Channel_id |
| 2/1-2                    | 1   | not-connected   | 19    | 32 disabled       | 0          |
| 3/1                      | 1   | not-connected   | 100   | 32 disabled       | 0          |
| 3/2                      | 1   | not-connected   | 100   | 32 disabled       | 0          |
| 3/3                      | 1   | not-connected   | 100   | 32 disabled       | 0          |
| 3/4                      | 1   | not-connected   | 100   | 32 disabled       | 0          |
| 3/5                      | 1   | not-connected   | 100   | 32 disabled       | 0          |
| 3/6                      | 1   | not-connected   | 100   | 32 disabled       | 0          |
| 3/7                      | 1   | not-connected   | 100   | 32 disabled       | 0          |
| 3/8                      | 1   | not-connected   | 100   | 32 disabled       | 0          |
| 3/9                      | 1   | not-connected   | 100   | 32 disabled       | 0          |
| 3/10                     | 1   | not-connected   | 100   | 32 disabled       | 0          |
| 3/11                     | 1   | not-connected   | 100   | 32 disabled       | 0          |
| 3/12                     | 1   | not-connected   | 100   | 32 disabled       | 0          |
| 3/13                     | 1   | not-connected   | 100   | 32 disabled       | 0          |
| 3/14                     | 1   | not-connected   | 100   | 32 disabled       | 0          |
| 3/15                     | 1   | not-connected   | 100   | 32 disabled       | 0          |
| 3/16                     | 1   | not-connected   | 100   | 32 disabled       | 0          |
| 3/17                     | 1   | not-connected   | 100   | 32 disabled       | 0          |
| 3/18                     | 1   | not-connected   | 100   | 32 disabled       | 0          |
| 3/19                     | 1   | not-connected   | 100   | 32 disabled       | 0          |
| 3/20                     | 1   | not-connected   | 100   | 32 disabled       | 0          |
| 3/21                     | 1   | not-connected   | 100   | 32 disabled       | 0          |
| 3/22                     | 1   | not-connected   | 100   | 32 disabled       | 0          |
| 3/23                     | 1   | not-connected   | 100   | 32 disabled       | 0          |
| 3/24                     | 1   | not-connected   | 100   | 32 disabled       | 0          |
| 4/1-2                    | 1   | forwarding      | 12    | 32 disabled       | 865        |
| 4/3                      | 1   | forwarding      | 19    | 32 disabled       | 0          |
| 4/4                      | 1   | forwarding      | 19    | 32 disabled       | 0          |
| 4/5                      | 1   | not-connected   | 100   | 32 disabled       | 0          |
| 4/6                      | 1   | not-connected   | 100   | 32 disabled       | U          |
| 4/1/                     | 1   | not-connected   | 100   | 32 disabled       | U          |
| 4/8                      | 1   | not-connected   | 100   | 32 disabled       | U          |
| 4/9                      | 1   | not-connected   | 100   | 32 disabled       | U          |
| 4/10                     | 1   | not-connected   | 100   | 32 disabled       | U          |
| 4/11                     | T   | not-connected   | 100   | 32 disabled       | U          |
| 4/12                     | T   | not-connected   | 100   | 32 disabled       | U          |
| cat5500 (enable)         |     |                 |       |                   |            |

• show spantree module/port

| cat5500 | (enable) | show | spantree | e 4/1      |      |          |          |            |
|---------|----------|------|----------|------------|------|----------|----------|------------|
| Port    |          |      | Vlan     | Port-State | Cost | Priority | Portfast | Channel_id |
| 4/1-2   | <i>,</i> |      | 1        | forwarding | 12   | 32       | disabled | 865        |
| cat5500 | (enable) | show | spantree | e 4/2      |      |          |          |            |
| Port    |          |      | Vlan     | Port-State | Cost | Priority | Portfast | Channel_id |
| 4/1-2   |          |      | 1        | forwarding | 12   | 32       | disabled | 865        |
| cat5500 | (enable) |      |          |            |      |          |          |            |

Nota: La salida de show spantree *module/port* para los puertos 4/1 y 4/2 muestra resultados idénticos. Esto se debe a que se agrupan en un canal con el ID de canal 865.

#### Catalyst 6500 Switch

#### show interfaces capabilities

Este comando verifica si el módulo es capaz de canalizar.

```
Cat6509# show interfaces capabilities module 6
FastEthernet6/1
  Model:
                          WS-X6348-RJ-45
  Type:
                          10/100BaseTX
                          10,100,auto
  Speed:
                          half,full
  Duplex:
  Duplex:nall, tullTrunk encap. type:802.1Q, ISLTrunk mode:on, off, desirable, nonegotiateChannel:yes
  Broadcast suppression: percentage(0-100)
  Flowcontrol: rx-(off,on),tx-(none)
Membership: static
  rast Start: yes
QOS scheduling: rx-(1q4t), tx-(2q2t)
CoS rewrite: .....
  CoS rewrite:
                          yes
                         yes
yes
source/destination
  ToS rewrite:
  Inline power:
  SPAN:
  UDLD
                          yes
  Link Debounce:
                          yes
  Link Debounce Time:
                           no
FastEthernet6/2
  Model:
                          WS-X6348-RJ-45
 Speed:10,100BaseTXDuplex:10,100,autoDuplex:half,fullTrunk encap. type:802.1Q,ISLTrunk mode:on,off,desirable,nonegotiateChannel:yesBroadcoct
  Broadcast suppression: percentage(0-100)
  Flowcontrol: rx-(off,on),tx-(none)
  Membership:
                          static
                       yes
rx-(lq4t), tx-(2q2t)
yes
  Fast Start.
QOS scheduling:
  Fast Start:
  CoS rewrite:
  ToS rewrite:
                          yes
  Inline power:
                          yes
  SPAN:
                          source/destination
  UDLD
                          ves
  Link Debounce:
                           yes
  Link Debounce Time: no
```

#### show interfaces port-channel port-channel interface number

Este comando verifica el estado del canal de puerto. También le indica qué puertos forman este canal.

Cat6509# show interfaces port-channel 1
Port-channel1 is up, line protocol is up
Hardware is EtherChannel, address is 0009.1267.27d9 (bia 0009.1267.27d9)
MTU 1500 bytes, BW 200000 Kbit, DLY 100 usec,
reliability 255/255, txload 1/255, rxload 1/255

Encapsulation ARPA, loopback not set Full-duplex, 100Mb/s input flow-control is off, output flow-control is off Members in this channel: Fa6/1 Fa6/2 ARP type: ARPA, ARP Timeout 04:00:00 Last input never, output never, output hang never Last clearing of "show interface" counters never Input queue: 0/2000/0/0 (size/max/drops/flushes); Total output drops: 0 Queueing strategy: fifo Output queue :0/40 (size/max) 5 minute input rate 0 bits/sec, 0 packets/sec 5 minute output rate 0 bits/sec, 0 packets/sec 126880 packets input, 10173099 bytes, 0 no buffer Received 126758 broadcasts, 0 runts, 0 giants, 0 throttles 0 input errors, 0 CRC, 0 frame, 0 overrun, 0 ignored 0 input packets with dribble condition detected 6101 packets output, 1175124 bytes, 0 underruns 0 output errors, 0 collisions, 2 interface resets 0 babbles, 0 late collision, 0 deferred 0 lost carrier, 0 no carrier 0 output buffer failures, 0 output buffers swapped out Cat6509#

#### show etherchannel summary

Este comando muestra el resumen de una línea por grupo de canales. En este ejemplo de salida, puede ver el indicador p con los puertos Fa6/1 y Fa6/2. Esto implica que estos puertos forman el canal de puerto.

------

1 Pol(SU) PAgP **Fa6/1(P) Fa6/2(P)** 

#### show etherchannel port-channel

Este comando muestra la información del canal de puerto.

Cat6509# show etherchannel port-channel

Channel-group listing: Group: 1 Port-channels in the group:

Port-channel: Po1

Age of the Port-channel = 00d:00h:02m:25s Logical slot/port = 14/1 Number of ports = 2 GC = 0x00010001 HotStandBy port = null Port state = Port-channel Ag-Inuse Protocol = PAgP

Ports in the Port-channel:

Time since last port bundled: 00d:00h:01m:03s Fa6/1 Time since last port Un-bundled: 00d:00h:01m:05s Fa6/1

#### show spanning-tree detail

Este comando verifica si el canal está en el estado de reenvío para una VLAN determinada.

#### Cat6509# show spanning-tree detail

VLAN1 is executing the IEEE compatible Spanning Tree protocol Bridge Identifier has priority 32768, address 00d0.029a.8001 Configured hello time 2, max age 20, forward delay 15 Current root has priority 32768, address 0030.40a7.a400 Root port is 833 (Port-channel1), cost of root path is 12 Topology change flag not set, detected flag not set Number of topology changes 0 last change occurred 00:23:59 ago Times: hold 1, topology change 35, notification 2 hello 2, max age 20, forward delay 15 Timers: hello 0, topology change 0, notification 0, aging 300

#### Port 833 (Port-channel1) of VLAN1 is forwarding

Port path cost 12, Port priority 128, Port Identifier 131.65. Designated root has priority 32768, address 0030.40a7.a400 Designated bridge has priority 32768, address 0030.40a7.a400 Designated port id is 131.97, designated path cost 0 Timers: message age 2, forward delay 0, hold 0 Number of transitions to forwarding state: 1 BPDU: sent 1, received 718

#### show spanning-tree vlan vlan number

Este comando muestra información del árbol de expansión para VLAN1.

Cat6509# show spanning-tree vlan 1 VLAN0001 Spanning tree enabled protocol ieee Root ID Priority 32768 Address 0030.40a7.a400 Cost 12 Port 833 (Port-channel1) Hello Time 2 sec Max Age 20 sec Forward Delay 15 sec Bridge ID Priority 32768 Address 00d0.029a.8001 Hello Time 2 sec Max Age 20 sec Forward Delay 15 sec Aging Time 300

#### Interface Role Sts Cost Prio.Nbr Type

\_\_\_\_\_

### Consideración especial sobre el uso de modo de canal incondicional

Cisco recomienda el uso de PAgP para la configuración del canal de puerto, como se describe en este documento. Si configura el EtherChannel incondicionalmente (con el uso del **modo de canal encendido**) por cualquier razón, debería crear un canal de puerto. Esta sección proporciona el procedimiento. Si crea un canal de puerto, evitará posibles problemas con STP durante el proceso de configuración. La detección de loop STP puede inhabilitar los puertos si configura un lado como canal antes de que el otro lado se convierta en canal.

- 1. Para configurar los puertos para que la canalización de puertos inhabilite el modo en el switch CatOS, ejecute el comando set port disable *module/port*.
- 2. Cree el canal de puerto (grupo de puertos) en el switch Cisco IOS y configure el modo de canal en on.
- 3. Cree el canal de puerto en el switch CatOS y configure el modo de canal en on.
- 4. Para volver a habilitar los puertos que desactivó anteriormente en el primer switch CatOS, ejecute el comando <u>set port enable *module/port*</u>.

## **Troubleshoot**

### Problemas de rendimiento con EtherChannels

Los problemas de rendimiento con EtherChannels se deben a varias condiciones. Las causas comunes incluyen el algoritmo de balanceo de carga incorrecto y problemas de capa física específicos de puerto.

Para comprender y configurar mejor el algoritmo de balanceo de carga, consulte estos documentos:

- La sección <u>Cómo Funciona la Distribución de Tramas EtherChannel de la Guía de</u> <u>Configuración de Software de Catalyst 6500 Series, 8.6</u>.
- La sección <u>Introducción al Balanceo de Carga</u> de la <u>Guía de Configuración del Software</u> <u>Cisco IOS de Catalyst 6500 Series, 12.2SX</u>.

Para obtener información sobre cómo resolver problemas de capa física, consulte <u>Resolución de</u> <u>Problemas de Puerto e Interfaz del Switch</u>.

## Información Relacionada

- Configuración de EtherChannel entre switches Catalyst de las series 4500/4000, 5500/5000 y 6500/6000 que ejecutan el sistema de software CatOS
- Configuración de LACP (802.3ad) entre un Catalyst 6500/6000 y un Catalyst 4500/4000
- Requisitos del Sistema para Implementar EtherChannel en Switches Catalyst
- Guías de Configuración de Catalyst 6500 Series Switches
- Guía de configuración del software de la familia Catalyst 5000 (6.3 y 6.4)
- Guías de Configuración de Catalyst 4000 Series Switches
- Soporte técnico de switches Catalyst serie 5500

- Soporte técnico de switches Catalyst serie 6500
- Página de soporte técnico de EtherChannel
- Soporte de Producto de LAN
- Soporte de Tecnología de LAN Switching
- <u>Soporte Técnico Cisco Systems</u>